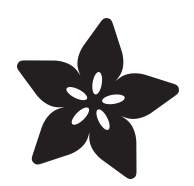

# Adafruit CH552 QT Py

Created by Liz Clark

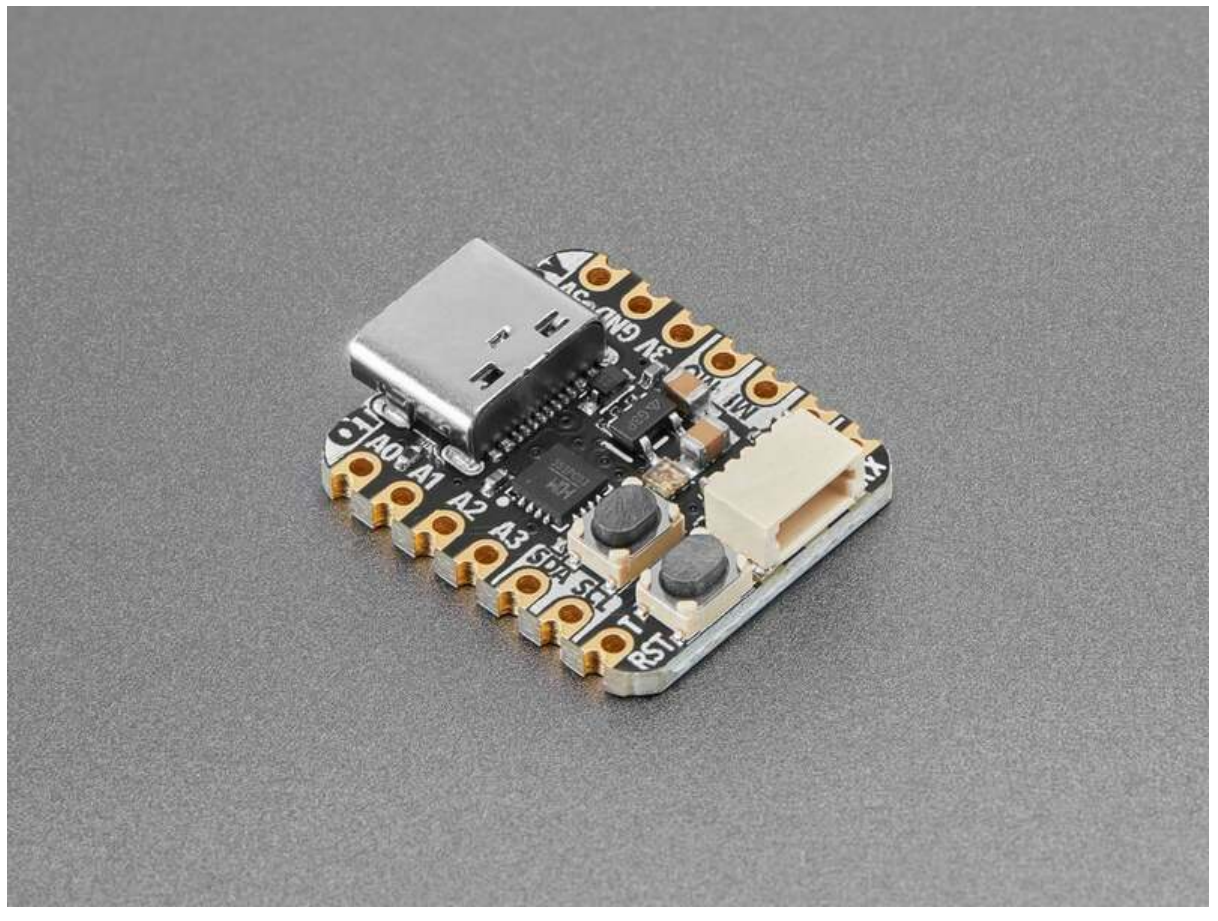

https://learn.adafruit.com/adafruit-ch552-qt-py

Last updated on 2025-01-23 04:07:54 PM EST

# Table of Contents

| Overview                                                         | 3  |
|------------------------------------------------------------------|----|
| Pinouts                                                          | 6  |
| • Power                                                          |    |
| • CH552 Chip                                                     |    |
| Logic Pins                                                       |    |
| STEMMA QT Connector                                              |    |
| • NeoPixel LED                                                   |    |
| • Buttons                                                        |    |
| Arduino IDE Setup                                                | 10 |
| Install Arduino IDE                                              |    |
| <ul> <li>Install the ch55xduino Board Support Package</li> </ul> |    |
| Install with the Board Manager                                   |    |
| Code Upload Options                                              |    |
| Blink                                                            | 14 |
| • Wiring                                                         |    |
| • Blink Example                                                  |    |
| Analog In                                                        | 16 |
| • Wiring                                                         |    |
| Analog In Example                                                |    |
| 12C                                                              | 19 |
| • Wiring                                                         |    |
| • AHT20 I2C Example                                              |    |
| Capacitive Touch                                                 | 23 |
| Capacitive Touch Example                                         |    |
| NeoPixel                                                         | 25 |
| NeoPixel Example                                                 |    |
| Manual Bootloader                                                | 28 |
| Blink to the Rescue                                              |    |
| Linux Troubleshooting Steps                                      |    |
| Windows Troubleshooting Steps                                    |    |
| Downloads                                                        | 21 |
| Downloads                                                        | 31 |

- Files
- Schematic and Fab Print

# Overview

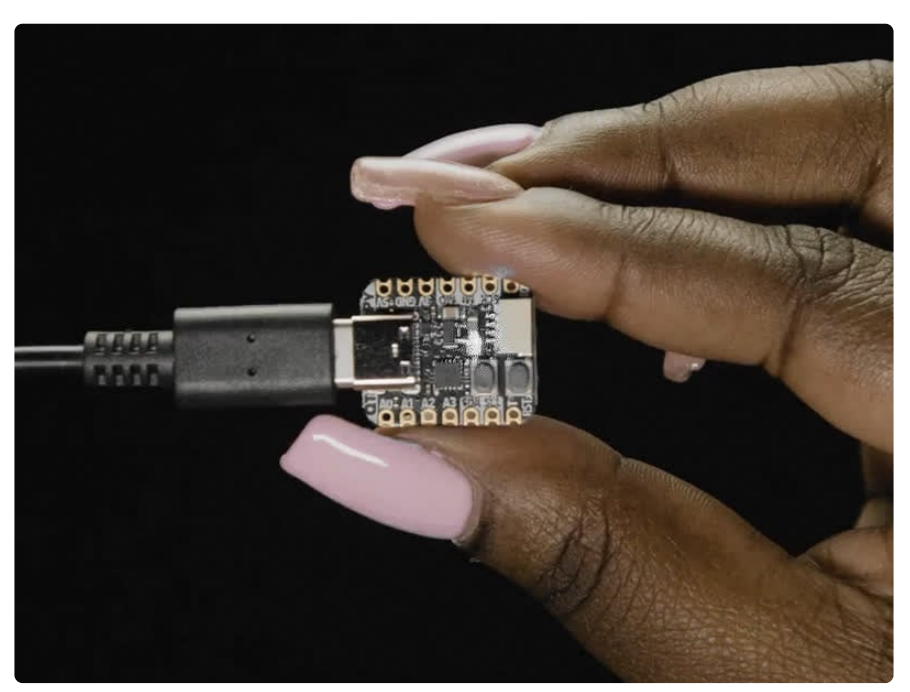

What a cutie pie! Or is it... a QT Py? This diminutive dev board comes with a throwback processor - an 8-bit 8051! This tiny core is a big change from something like the ESP32-S3 QT Py with two 240MHz 32-bit cores (http://adafru.it/5700), but there are lots of folks interested in the CH552 (https://adafru.it/19Zf) and, given the smol size, it is a nice matchup for a smol board.

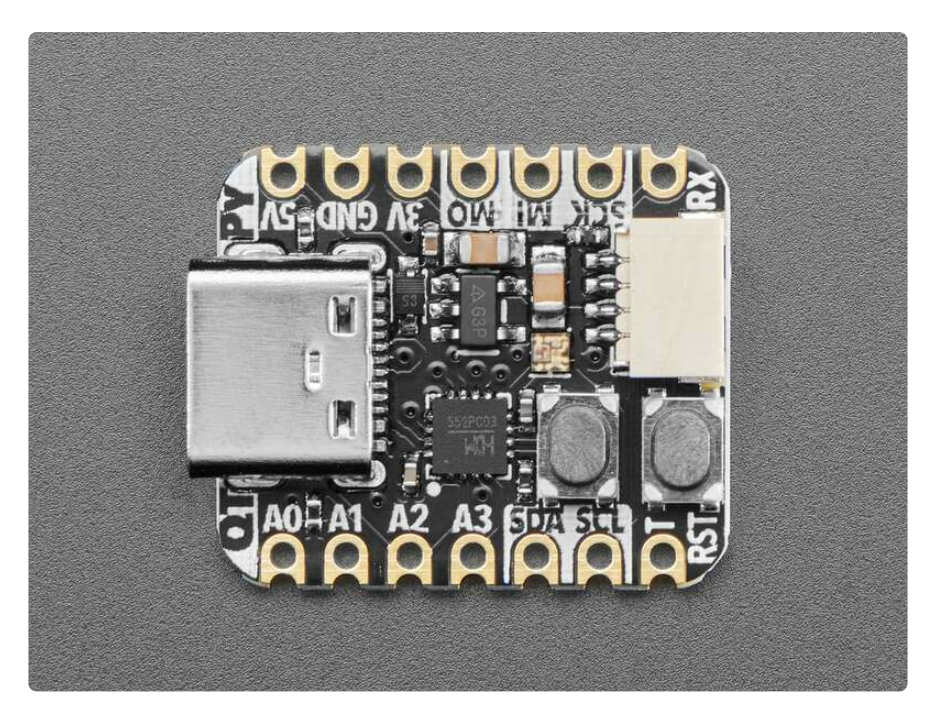

The CH552 is an 'enhanced' E8051 core microcontroller (https://adafru.it/19Zf), compatible with the MCS51 instruction set but with 8~15 times faster instruction execution speed. You can run this core at 16MHz and 3.3V logic, and it's got built-in

16K program FLASH memory and, 256-byte internal RAM plus 1K-byte internal xRAM (xRAM supports DMA.

It's also got some cute tricks up its sleeve, like 4 built-in ADC channels, capacitive touch support, 3 timers / PWM channels, hardware UART, SPI, and a full-speed USB device controller. The last one means it can act like a native USB device such as CDC serial or mouse/keyboard HID.

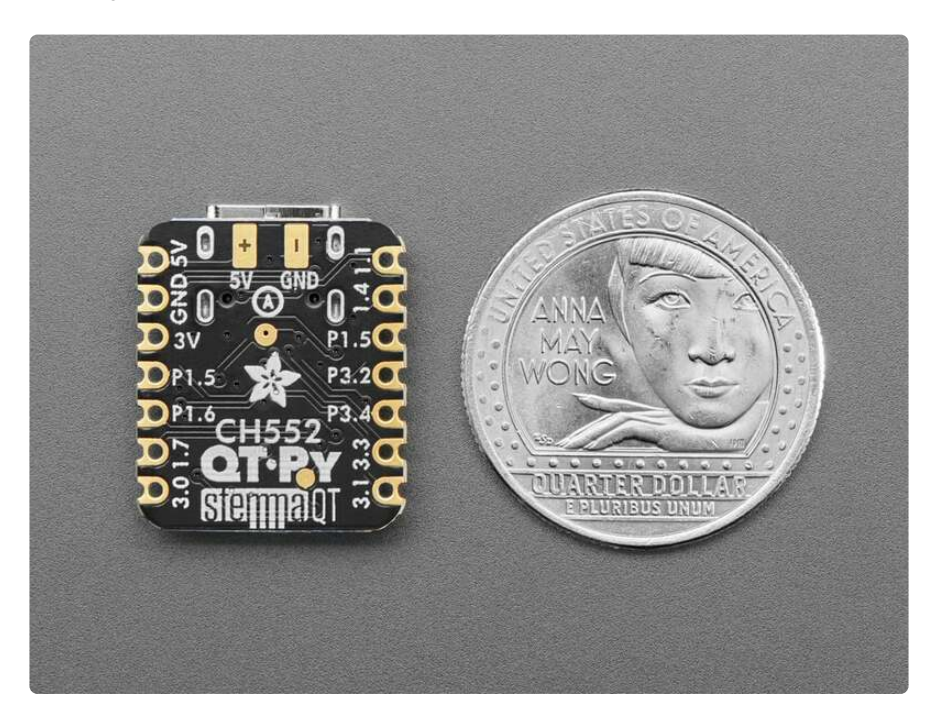

If you're interested in playing with this chip, we've wrapped it up in a QT Py format. The pinout and shape is <u>Seeed Xiao</u> (https://adafru.it/NC3) compatible, with castellated pads so you can solder it flat to a PCB. It comes with <u>our favorite</u> <u>connector - the STEMMA QT</u> (https://adafru.it/HMB), a chainable I2C port that can be used with <u>any of our STEMMA QT sensors and accessories</u> (https://adafru.it/NmD). We also added an RGB NeoPixel and both a reset button and 'bootloader enter' button.

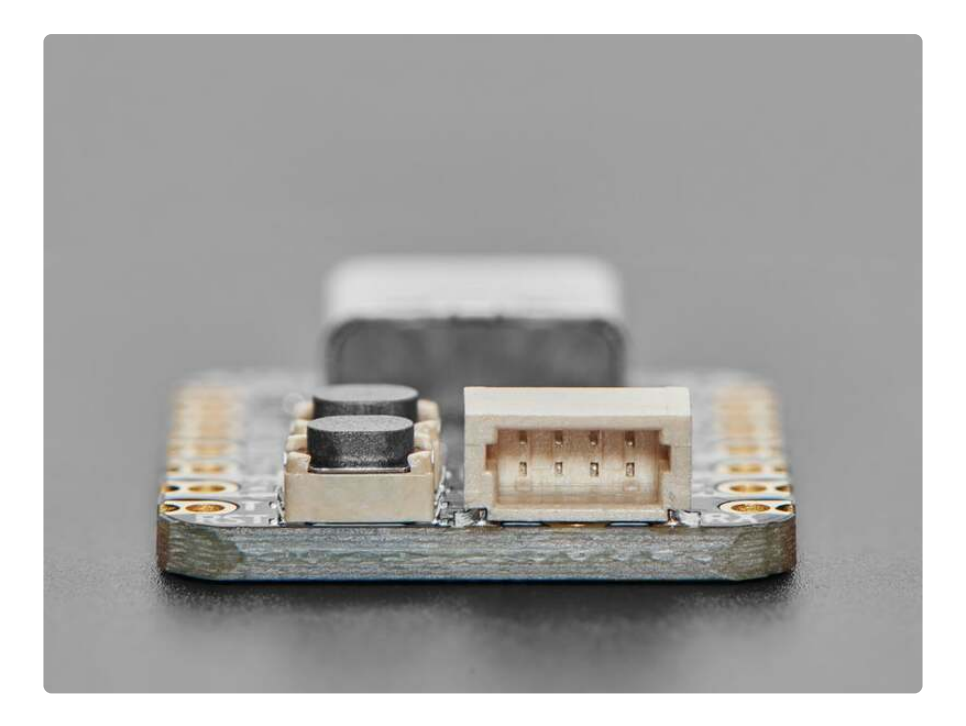

Please note! This is a minimal 8-bit microcontroller, and it definitely does not run CircuitPython or Micropython. It also doesn't really run Arduino. <u>There's an Arduino</u> 'board support package' (https://adafru.it/19ZA) we recommend, but the compiler is for C not C++, which means you cannot use any Arduino libraries. It's very very barebones and for hacking/experimenting with this '40 cent chip' (https://adafru.it/19ZB).

- It is the same size, form-factor, and pinout as the Seeed Xiao.
- USB Type C connector If you have only Micro B cables, this adapter will come in handy (http://adafru.it/4299)!
- CH552 8-bit 8051 microcontroller core with 3.3V power/logic. Internal 16 MHz oscillator.
- Native USB
- Built in RGB NeoPixel LED
- 10 GPIO pins:
  - $^\circ$  4x 8-bit analog inputs on A0, A1, A2, and A3
  - 3 x PWM outputs
  - ° I2C port with STEMMA QT plug-n-play connector
  - Hardware UART
  - Hardware SPI
  - $^{\circ}\,$  4 x Capacitive Touch with no additional components required, on AO-A3  $\,$  pins
- 3.3V regulator with 600mA peak output (https://adafru.it/NC4)
- **Reset switch and bootloader** for starting your project code over or entering USB ROM bootloader mode
- Really really small

# Pinouts

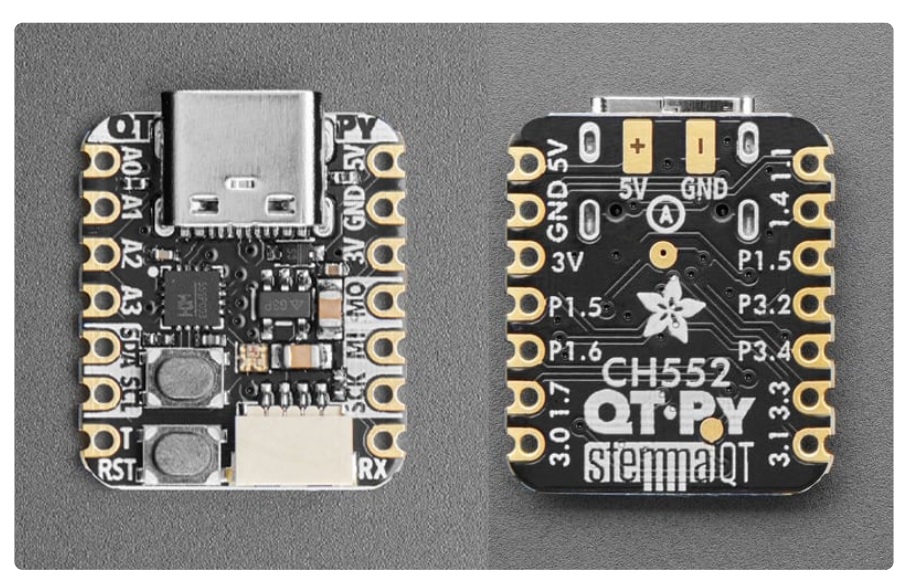

This QT Py does not run CircuitPython or MicroPython and cannot use any Arduino libraries because its compiler is for C, not C++.

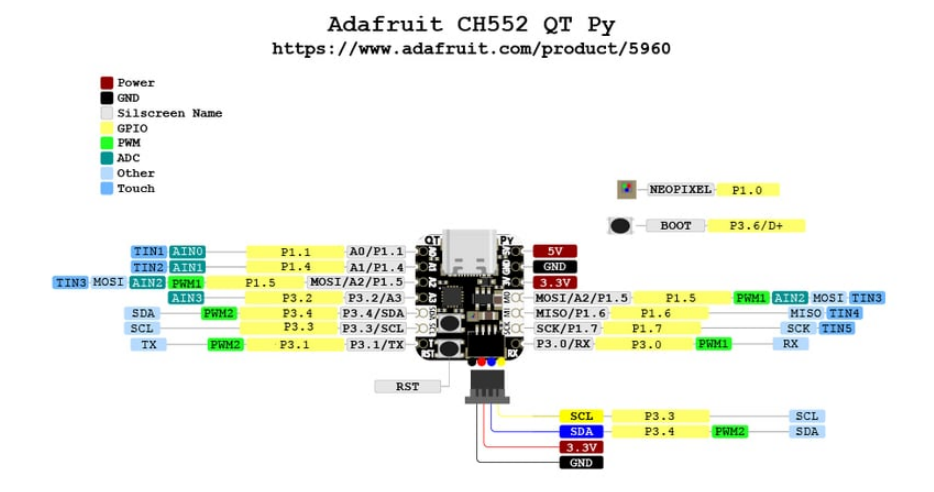

PrettyPins PDF on GitHub (https://adafru.it/19ZC).

### Power

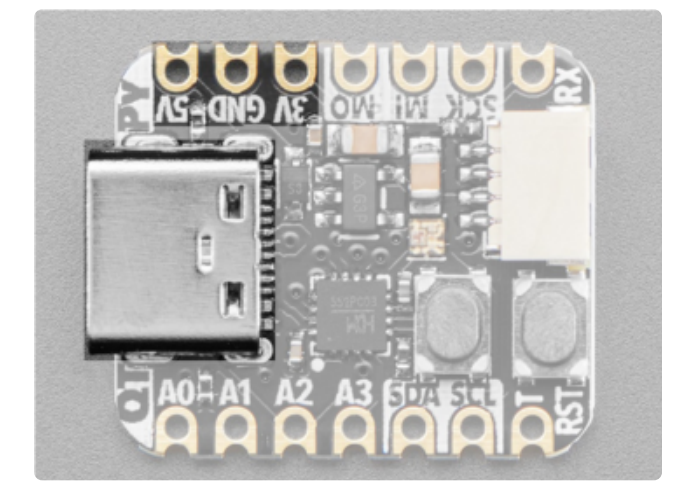

USB-C port - This is used for both powering and programming the board. You can power it with any USB C cable. 3V - This pin is the output from the 3.3Vregulator (https://adafru.it/NC4), it can supply 600mA peak. GND - This is the common ground for all power and logic.

5V - This is 5V out from the USB port.

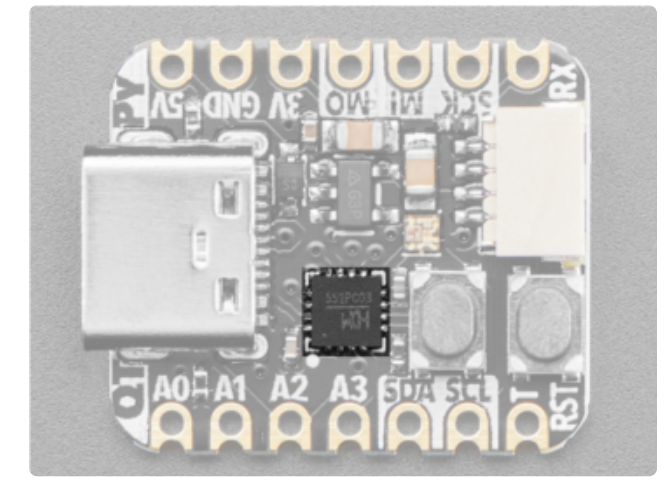

The CH552 is an 'enhanced' E8051 core microcontroller, compatible with the MCS51 instruction set but with 8 to 15 times faster instruction execution speed. You can run this core at 16MHz and 3.3V logic. It has the following features:

16K program FLASH memory 256-byte internal RAM 1K-byte internal xRAM (xRAM supports DMA) 4 built-in ADC channels Capacitive touch support 2 timers / PWM channels UART SPI Full-speed USB device controller

CH552 Chip

## Logic Pins

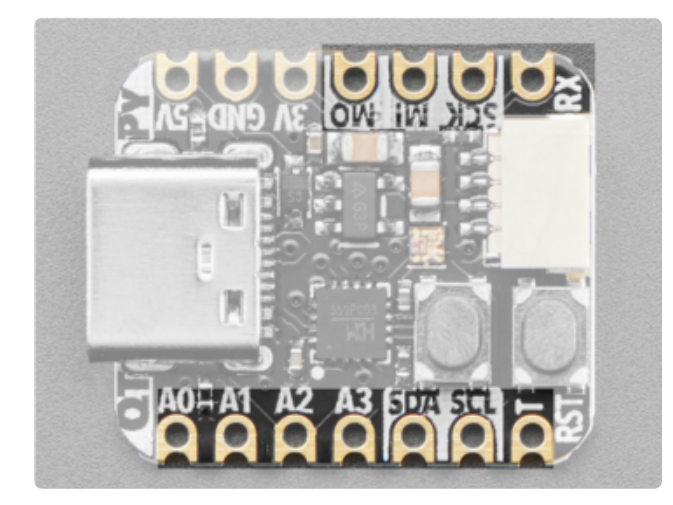

There are ten GPIO pins broken out to pins. There is hardware I2C, UART, and SPI. **Note that A2 and MOSI share the same pin (P1.5).** 

Four pins are 8-bit analog inputs (A0, A1, A2 and A3).

You can do PWM output on four of the pins (A2/MOSI, SDA, RX and TX).

There are five pins (A0, A1, A2/MOSI, A3, MISO and SCK) that can do capacitive touch without any external components needed.

### I2C

Note that the CH552 does not have a 'native' I2C peripheral, so in CH55xduino this is bit-banged. However, we will call these the I2C pins

- SCL This is the I2C clock pin. There is no pull-up on this pin, so for I2C please add an external pull-up if the breakout doesn't have one already. It's connected to P3.3.
- **SDA** This is the I2C data pin. There is no pull-up on this pin, so for I2C please add an external pull-up if the breakout doesn't have one already. It's connected to P3.4.

These pins are also connected to the STEMMA QT port.

#### UART

- **RX** This is the UART receive pin. Connect to TX (transmit) pin on your sensor or breakout. It's connected to P3.0.
- TX This is the UART transmit pin. Connect to RX (receive) pin on your sensor or breakout. It's connected to P3.1.

#### SPI

- SCK This is the SPI clock pin. It's connected to P1.7.
- MI This is the SPI Microcontroller In / Sensor Out pin. It's connected to P1.6.

• MO - This is the SPI Microcontroller Out / Sensor In pin. Note that this pin is shared with A2! This pin can do capacitive touch and is one of the four ADC inputs. It's connected to P1.5.

The A2 pin is the same as MOSI pin.

#### Accessing Logic Pins with ch55xduino

The pins on the QT Py are accessed in the Arduino IDE by their GPIO number, minus the P and dot (.). For example, pin P1.0 is accessed as 10. Pin P3.1 is accessed as 31. Here is a list of all of the available pins on the QT Py as a **#define** list that you can include in your programs compiled with the ch55xduino BSP:

#define NEOPIXEL\_PIN 10
#define A0 11
#define A1 14
#define A2 15
#define MOSI A2
#define MISO 16
#define RX 30
#define TX 31
#define A3 32
#define SCL 33
#define SDA 34

### STEMMA QT Connector

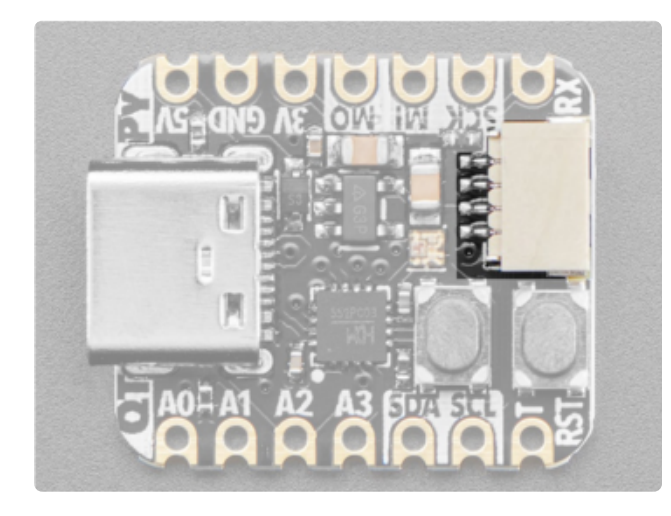

This JST SH 4-pin STEMMA QT (https:// adafru.it/Ft4) connector is located at the back of the board. It allows you to connect to various breakouts and sensors with STEMMA QT connectors (https://adafru.it/ Qgf) or to other things using assorted associated accessories (https://adafru.it/ Ft6). It works great with any STEMMA QT or Qwiic sensor/device. You can also use it with Grove I2C devices thanks to this handy cable (http://adafru.it/4528).

However, you can't use this QT Py with any Arduino libraries and it does not run CircuitPython or MicroPython. There's an Arduino 'board support package' (https:// adafru.it/19ZA) we recommend, but the compiler is for C not C++.

# NeoPixel LED

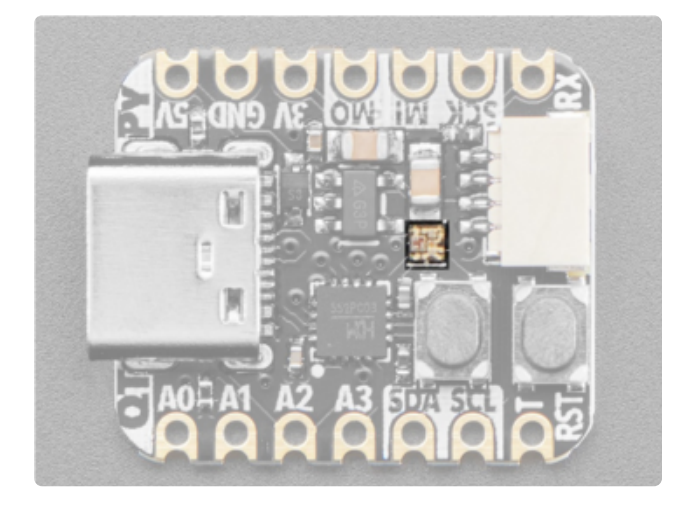

Next to the **BOOT** button, in the center of the board, is the **RGB NeoPixel LED**. This addressable LED can be controlled with code. It is connected to P1.0.

# Buttons

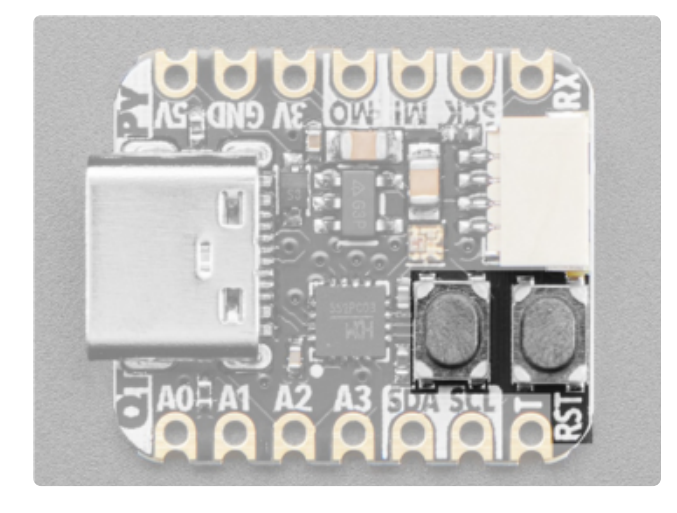

Reset button - This button restarts the board and helps enter the bootloader. You can click it once to reset the board without unplugging the USB cable or battery. BOOT button - This button is connected to P3.6/D+. To enter bootloader mode, disconnect the QT Py from USB power. Hold down the BOOT button and reconnect USB power.

# Arduino IDE Setup

### Install Arduino IDE

The first thing you will need to do is to download the latest release of the Arduino IDE. You will need to be using **version 1.8** or higher for this guide.

Arduino IDE Download

https://adafru.it/f1P

# Install the ch55xduino Board Support Package

After you have downloaded and installed **the latest version of Arduino IDE**, you will need to start the IDE and navigate to the **Preferences** menu. You can access it from the **File** menu in Windows or Linux, or the **Arduino** menu on OS X.

| 💿 в  | link   Arduino I | 1.8.2        |                                                     |
|------|------------------|--------------|-----------------------------------------------------|
| File | Edit Sketch      | Tools Help   |                                                     |
|      | New              | Ctrl+N       | p.                                                  |
|      | Open             | Ctrl+0       |                                                     |
|      | Open Recent      | •            |                                                     |
|      | Sketchbook       | •            | ·                                                   |
|      | Examples         | •            | e second, then off for one second, reps             |
|      | Close            | Ctrl+W       | c become, onen orr for one become, repe             |
|      | Save             | Ctrl+S       | board LED you can control. On the UNO, <sub>E</sub> |
|      | Save As          | Ctrl+Shift+S | pin 13, on MKR1000 on pin 6. LED_BUIL1              |
|      | Page Setup       | Ctrl+Shift+P | pin the on-board LED is connected to or             |
|      | Print            | Ctrl+P       | ur board at https://www.arduino.cc/en/              |
|      |                  |              | be public domain                                    |
|      | Preferences      | Ctrl+Comma   | ne public domain.                                   |
|      | Quit             | Ctrl+Q       |                                                     |

A dialog will pop up just like the one shown below.

|                                                             | Pi                                                                                           | eferences      |                               |
|-------------------------------------------------------------|----------------------------------------------------------------------------------------------|----------------|-------------------------------|
| Sketchbook locati                                           | on:                                                                                          |                |                               |
| /Users/todd/Do                                              | cuments/Arduino                                                                              |                | Browse                        |
| Editor language:                                            | System Default                                                                               | *<br>*         | (requires restart of Arduino) |
| Editor font size:                                           | 10 (requires restart of Arc                                                                  | luino)         |                               |
| Show verbose out                                            | put during: 🗌 compilation 🗌                                                                  | upload         |                               |
| Compiler warning                                            | s: None 💠                                                                                    |                |                               |
| 🗌 Display line n                                            | umbers                                                                                       |                |                               |
| ✓ Verify code af                                            | ter upload                                                                                   |                |                               |
| 🗌 Use external e                                            | editor                                                                                       |                |                               |
| 🗹 Check for upo                                             | lates on startup                                                                             |                |                               |
| 🗹 Update sketcl                                             | n files to new extension on save                                                             | (.pde -> .ino) |                               |
| Save when ve                                                | rifying or uploading                                                                         |                |                               |
| Proxy Settings                                              |                                                                                              |                | 1                             |
| Server (HTTP):                                              | Port (HT                                                                                     | P): 8080       |                               |
| Server: (HTTPS)                                             | Port (HTT                                                                                    | PS): 8443      |                               |
| Username:                                                   | Passwo                                                                                       | rd:            |                               |
| Additional Boards                                           | Manager URLs:                                                                                |                |                               |
| More preferences<br>/Users/todd/Libra<br>(edit only when Au | can be edited directly in the file<br>any/Arduino15/preferences.txt<br>duino is not running) |                |                               |
|                                                             |                                                                                              |                | OK Cancel                     |

We will be adding a URL to the new **Additional Boards Manager URLs** option. The list of URLs is comma separated, and you will only have to add each URL once. New

Adafruit boards and updates to existing boards will automatically be picked up by the Board Manager each time it is opened. The URLs point to index files that the Board Manager uses to build the list of available & installed boards.

To find the most up to date list of URLs you can add, you can visit the list of <u>third party</u> <u>board URLs on the Arduino IDE wiki</u> (https://adafru.it/f7U). We will only need to add one URL to the IDE in this example, but **you can add multiple URLS by separating them with commas**. Copy and paste the link below into the **Additional Boards Manager URLs** option in the Arduino IDE preferences.

https://raw.githubusercontent.com/DeqingSun/ch55xduino/ch55xduino/ package\_ch55xduino\_mcs51\_index.json

| Preferences             |                                                                                                    |    | ×      |
|-------------------------|----------------------------------------------------------------------------------------------------|----|--------|
| Settings Network        |                                                                                                    |    |        |
| Sketchbook location:    |                                                                                                    |    |        |
| C:\Users\izillah\Docum  | ients\Arduino                                                                                                    |    | Browse |
| Editor language:        | System Default v (requires restart of Arduino)                                                                                    |    |        |
| Editor font size:       | Additional Boards Manager URLs ×                                                                                                  |    |        |
| Interface scale:        | Enter additional URLs, one for each row                                                                                           |    |        |
| Theme:                  | ard-index/package adafruit index.ison                                                                                             |    |        |
| Show verbose output o   | <pre>http://releases/download/global/package_rp2040_index.json pressif/arduino-esp32/gh-pages/package_esp32_dev_index.json </pre> |    |        |
| Compiler warnings:      |                                                                                                    |    |        |
| 🗹 Display line numbe    | <                                                                                                    |    |        |
| Verify code after u     | Click for a list of unofficial boards support URLs                                                                                |    |        |
| Check for updates       | OK Cancel                                                                                                    |    |        |
| Use accessibility fé    |                                                                                                    | _  |        |
| Additional Boards Mana  | ger URLs: ttps://raw.githubusercontent.com/espressif/arduino-esp32/gh-pages/padkage_esp32_dev_index.json                          | ₽  |        |
| More preferences can b  | ie edited directly in the file                                                                                                    |    |        |
| (edit only when Arduing | a pocar perdan o sa presences con<br>a is not running)                                                                            |    |        |
|                         |                                                                                                    | ОК | Cancel |

If you have multiple boards you want to support, say ESP8266 and Adafruit, have both URLs in the text box separated by a comma (,)

Once done click **OK** to save the new preference settings.

### Install with the Board Manager

The next step is to actually install the Board Support Package (BSP). Go to the **Tools**   $\rightarrow$  **Board**  $\rightarrow$  **Board Manager** submenu. A dialog should come up with various BSPs. Search for ch55xduino.

| 💿 Boards Manager                                                                                                    | ×   |
|----------------------------------------------------------------------------------------------------|-----|
| Type All v ch55x                                                                                                    |     |
| CH55xDuino MCS51 plain C core (non-C++)<br>by Deqing Sun<br>Boards included in this package:<br>CH552 Board, CH551 Board, CH559 Board, CH549 (experimental).<br>Online Help<br>More Info | ^   |
| 0.0.21 V Install                                                                                                    |     |
|                                                                                                    |     |
|                                                                                                    |     |
|                                                                                                    |     |
|                                                                                                    |     |
|                                                                                                    | ¥   |
| Ck                                                                                                    | ose |

Click the **Install** button and wait for it to finish. Once it is finished, you can close the dialog.

# Code Upload Options

In the Tools  $\rightarrow$  Board submenu you should see CH55x Boards and in that dropdown it should contain the CH55x boards.

| Too | ls Help                                |              |                                                                             |   |
|-----|----------------------------------------|--------------|-----------------------------------------------------------------------------|---|
|     | Auto Format<br>Archive Sketch          | Ctrl+T       |                                                                             |   |
|     | Fix Encoding & Reload                  |              |                                                                             |   |
| -   | Manage Libraries                       | Ctrl+Shift+I |                                                                             |   |
|     | Serial Monitor                         | Ctrl+Shift+M |                                                                             |   |
|     | Serial Plotter                         | Ctrl+Shift+L |                                                                             |   |
|     | WiFi101 / WiFiNINA Firmware Updater    |              |                                                                             |   |
|     | makeUF2 - UF2 file creator             |              |                                                                             | _ |
|     | Board: "CH552 Board"                   |              | Boards Manager                                                              |   |
|     | USB Settings: "Default CDC"            | 2            | Adafruit Boards                                                             | > |
|     | Upload method: "USB"                   | 2            | Adafruit nRF52 Boards                                                       | > |
| 4   | Clock Source: "16 MHz (internal), 3.3V | or 5V"       | Adafruit SAMD (32-bits ARM Cortex-M0+ and Cortex-M4) Boards                 | > |
|     | Bootloader pin: "P3.6 (D+) pull-up"    |              | Adafruit SAMD (32-bits ARM Cortex-M0+ and Cortex-M4) Boards (in sketchbook) | > |
|     | Port                                   | 3            | Arduino AVR Boards                                                          | > |
|     | Get Board Info                         |              | Arduino SAMD (32-bits ARM Cortex-M0+) Boards                                | > |
| •   | Programmer                             | ,            | CH55x Boards                                                                | > |
|     | Burn Bootloader                        |              | ESP32 Arduino                                                               | > |
| en  | 1 () (L                                |              | ESP32 Arduino (in sketchbook)                                               | > |
| ode | <pre>e(led, OUTPUT);</pre>             |              | Raspberry Pi RP2040 Boards(3.7.2)                                           | > |

Under Board, select CH552 Board. Under Clock Source, select 16 MHz (internal), 3.3V or 5V. Under Bootloader pin, select P3.6 (D+) pull-up. These settings will work with the CH552 QT Py. Now you can try uploading some code examples to the board.

If you're not able to upload to the board, you may need to 'manually' put it into bootloader mode. Check this page <a href="https://learn.adafruit.com/adafruit-ch552-qt-py/bootloader-mode">https://learn.adafruit.com/adafruit-ch552-qt-py/bootloader-mode</a>

# Blink

Blinking an LED is a great way to determine that you have your hardware and software ducks in a row. In this example, you'll breadboard an LED to the **MISO** pin (P1.6/16), upload the example code and see your LED blink on and off every second.

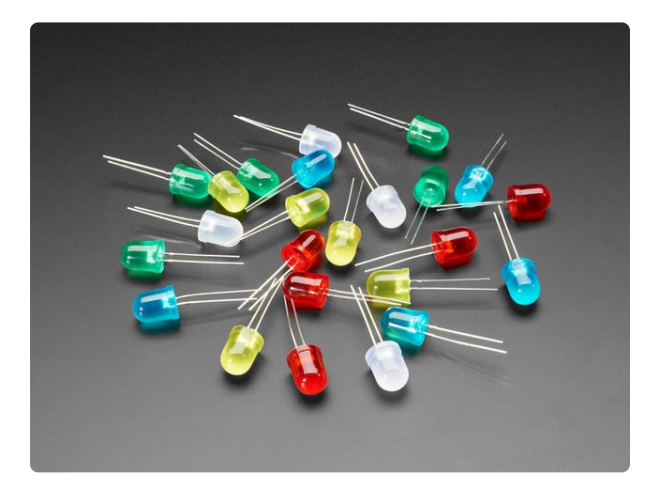

### Diffused 10mm LED Pack - 5 LEDs each in 5 Colors - 25 Pack

Need some chunky indicators? We are big fans of these diffused LEDs. They are fairly bright, so they can be seen in daytime, and from any angle. They go easily into a breadboard and... https://www.adafruit.com/product/4204

# Wiring

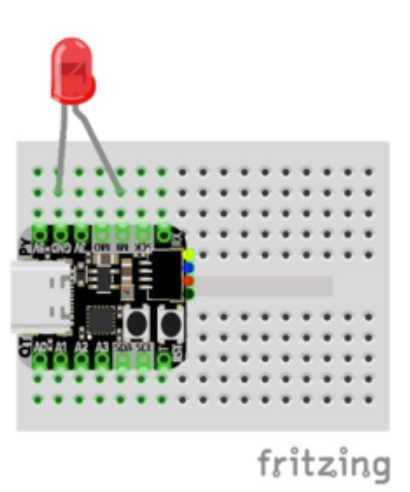

Board GND to LED cathode (black wire) Board MISO to LED anode (red wire)

# Blink Example

// SPDX-FileCopyrightText: 2024 ladyada for Adafruit Industries
//
// SPDX-License-Identifier: MIT
#define NEOPIXEL\_PIN 10
#define A0 11
#define A1 14
#define A2 15
#define MOSI A2
#define MISO 16
#define SCK 17
#define RX 30
#define TX 31
#define A3 32
#define SDA 34

```
int led = MISO;
void setup() {
    pinMode(led, OUTPUT);
}
void loop() {
    digitalWrite(led, HIGH); // turn the LED on (HIGH is the voltage level)
    delay(1000); // wait for a second
    digitalWrite(led, LOW); // turn the LED off by making the voltage LOW
    delay(1000); // wait for a second
}
```

| Auto Format                                   | Ctrl+T       |
|-----------------------------------------------|--------------|
| Archive Sketch                                |              |
| Fix Encoding & Reload                         |              |
| Manage Libraries                              | Ctrl+Shift+I |
| Serial Monitor                                | Ctrl+Shift+M |
| Serial Plotter                                | Ctrl+Shift+L |
| WiFi101 / WiFiNINA Firmware Updater           |              |
| makeUF2 - UF2 file creator                    |              |
| Board: "CH552 Board"                          |              |
| USB Settings: "Default CDC"                   |              |
| Upload method: "USB"                          |              |
| Clock Source: "16 MHz (internal), 3.3V or 5V" |              |
| Bootloader pin: "P3.6 (D+) pull-up"           |              |
| Port: "COM146"                                |              |
| Get Board Info                                |              |
| Programmer                                    |              |
| Burn Bootloader                               |              |

Confirm that your upload settings match the settings listed here under **Tools**:

Board: CH552 Board USB Settings: Default CDC Upload method: USB Clock Source: 16 MHz (internal), 3.3V or 5V Bootloader pin: P3.6 (D+) pull-up

For the port, select the COM port that matches your QT Py. It will not be labeled like you may be used to with other boards in the Arduino IDE.

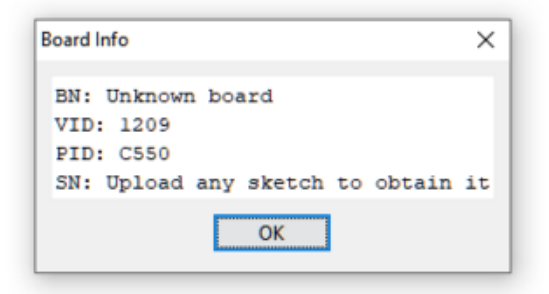

You can confirm that you have the correct port selected by selecting **Get Board Info** from the Tools menu. This will open the **Board Info** window. The CH552 QT Py VID is **1209** and the PID is **C550**.

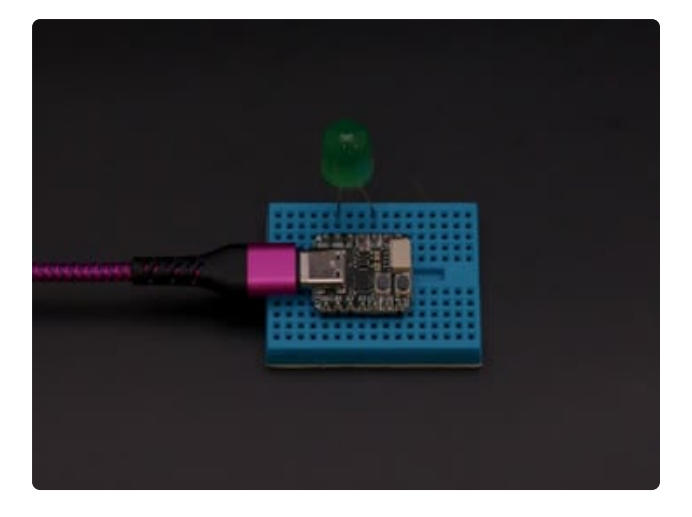

Upload the sketch to your board. You should see the LED blink on and off every second.

If you're not able to upload to the board, you may need to 'manually' put it into bootloader mode. Check this page <a href="https://learn.adafruit.com/adafruit-ch552-qt-py/bootloader-mode">https://learn.adafruit.com/adafruit-ch552-qt-py/bootloader-mode</a>

# Analog In

You can use one of the ADC pins on the QT Py as an analog input. In this example, you'll connect a potentiometer to pin A3, upload the example code to the board and use the Serial Monitor or Serial Plotter to see the signal on the pin fluctuate as you turn the potentiometer.

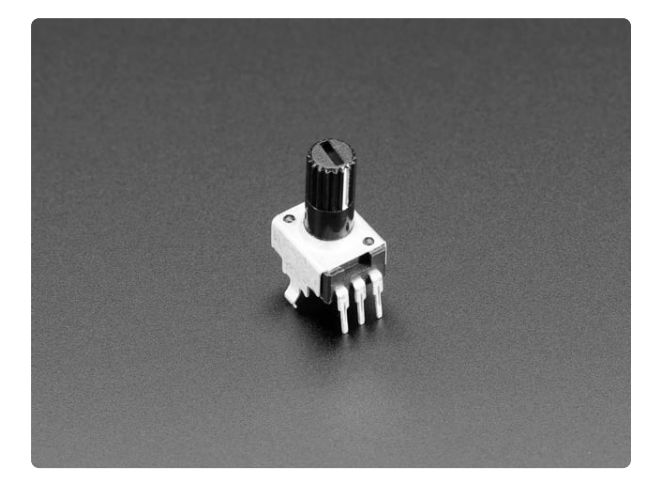

### Potentiometer with Built In Knob - 10K ohm

Oh say can you seeBy the knob's early light...Sorry - we thought that was clever. And while it wasn't really, this potentiometer definitely... https://www.adafruit.com/product/4133

### Wiring

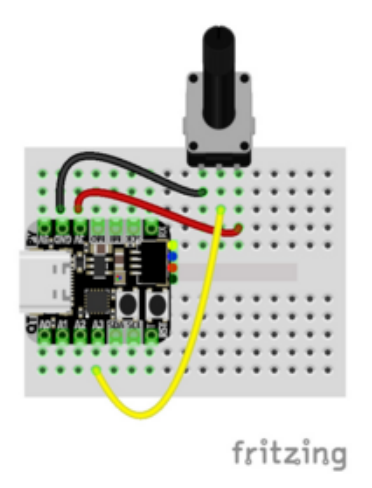

Board GND to potentiometer GND (black wire) Board A3 to potentiometer wiper (yellow wire) Board 3V to potentiometer positive (red wire)

## Analog In Example

```
// SPDX-FileCopyrightText: 2024 ladyada for Adafruit Industries
//
// SPDX-License-Identifier: MIT
/*
 ReadAnalogVoltage
 Reads an analog input on pin P1.1, converts it to voltage, and prints the result
to the Serial Monitor.
  Graphical representation is available using Serial Plotter (Tools > Serial
Plotter menu).
  Attach the center pin of a potentiometer to pin P1.1, and the outside pins to +5V
and ground.
 This example code is in the public domain.
 http://www.arduino.cc/en/Tutorial/ReadAnalogVoltage
*/
#include <Serial.h>
#define A0 11
#define A1 14
#define A2 15 // also MISO!
#define A3 32
#define ANALOG IN A3
#define VREF
                    3.3
// the setup routine runs once when you press reset:
void setup() {
  // No need to init USBSerial
  // By default 8051 enable every pin's pull up resistor. Disable pull-up to get
full input range.
  pinMode(ANALOG_IN, INPUT);
}
// the loop routine runs over and over again forever:
void loop() {
  // read the input on analog pin 0, P1.1:
  int sensorValue = analogRead(ANALOG_IN);
  // Convert the analog reading (which goes from 0 - 255) to VREF:
float voltage = sensorValue * (VREF / 255.0);
  // print out the value you read:
```

# USBSerial\_println(voltage); // or with precision: //USBSerial\_println(voltage,1);

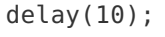

}

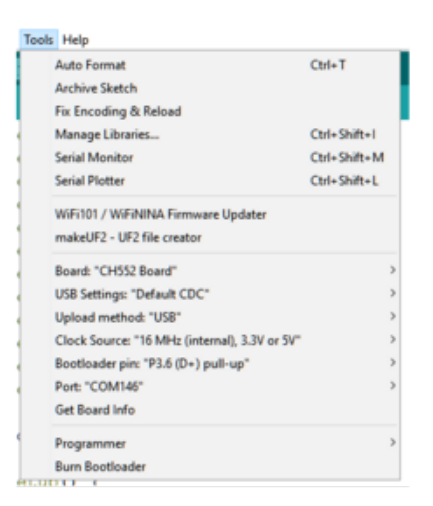

Confirm that your upload settings match the settings listed here under **Tools**:

Board: CH552 Board USB Settings: Default CDC Upload method: USB Clock Source: 16 MHz (internal), 3.3V or 5V Bootloader pin: P3.6 (D+) pull-up

For the port, select the COM port that matches your QT Py. It will not be labeled like you may be used to with other boards in the Arduino IDE.

| Board I                    | nfo                                                              | ×  |
|----------------------------|------------------------------------------------------------------|----|
| BN:<br>VID:<br>PID:<br>SN: | Unknown board<br>: 1209<br>: C550<br>Upload any sketch to obtain | it |
|                            | ОК                                                               |    |

You can confirm that you have the correct port selected by selecting **Get Board Info** from the Tools menu. This will open the **Board Info** window. The CH552 QT Py VID is **1209** and the PID is **C550**.

| 1.30                          |                          |                                             |
|-------------------------------|--------------------------|---------------------------------------------|
| 1,30                          |                          |                                             |
| 1.30                          |                          |                                             |
| 3.30                          |                          |                                             |
| 3.30                          |                          |                                             |
| 1.30                          |                          |                                             |
| 1.30                          |                          | Upload the sketch to your board. Open the   |
| 1.30                          |                          |                                             |
| 3.30                          |                          | Serial Monitor (Tools -> Serial Monitor) at |
| 1.30                          |                          |                                             |
| 1.30                          |                          | 115200 baud. As you turn the                |
| 1.30                          |                          | 115200 badd. As you turn the                |
| 1.30                          |                          | notontiomator you'll can the voltage        |
| 1.30                          |                          | potentionneter, you'n see the voltage       |
| 3.30                          |                          | ve estimation and the AD estimate           |
| 1,30                          |                          | reading on pin A3 change.                   |
| 3.30                          |                          |                                             |
| 3.30                          |                          |                                             |
| 1.30                          |                          |                                             |
| 🛛 Autoscrafi 🗌 Show linestamp | Newline 🗢 1115200 baud 🛥 |                                             |
|                               |                          |                                             |

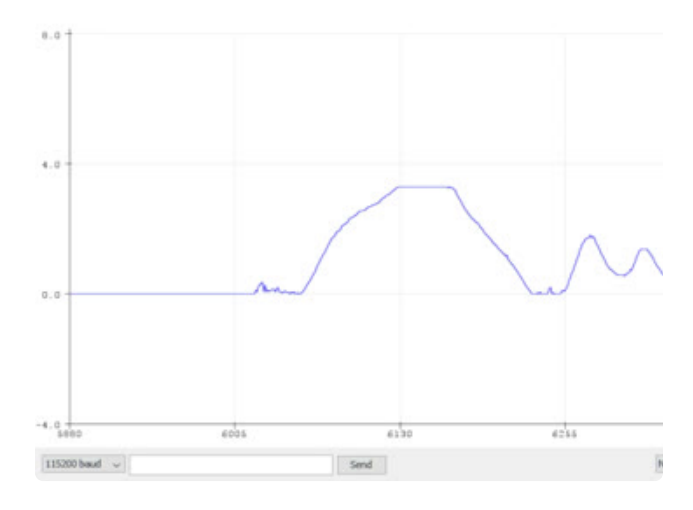

For a more visual representation, you can open the Serial Plotter (**Tools -> Serial Plotter**) at 115200 baud. As you turn the potentiometer, the plotter will smoothly plot the voltage reading.

# I2C

You can't use your favorite Arduino libraries with this board, but that doesn't mean you can't use your favorite I2C sensor. In this example, you'll connect an AHT20 temperature and humidity sensor the QT Py. Then, you'll upload the example code and open the Serial Monitor to see the temperature and humidity data print out.

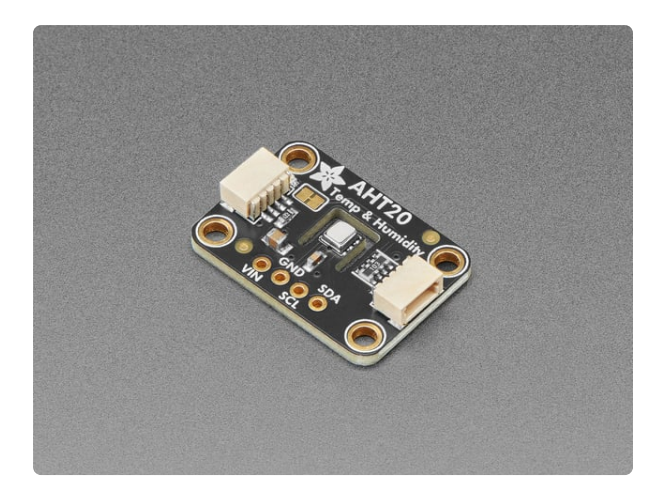

#### Adafruit AHT20 - Temperature & Humidity Sensor Breakout Board

The AHT20 is a nice but inexpensive temperature and humidity sensor from the same folks that brought us the DHT22. You can take...

https://www.adafruit.com/product/4566

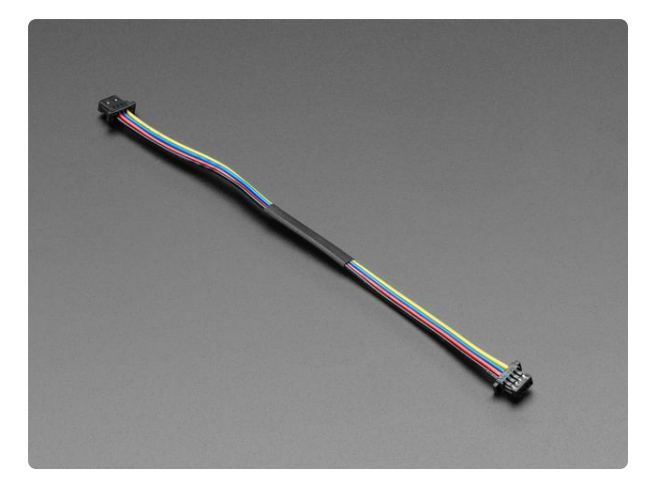

#### STEMMA QT / Qwiic JST SH 4-pin Cable -100mm Long

This 4-wire cable is a little over 100mm / 4" long and fitted with JST-SH female 4pin connectors on both ends. Compared with the chunkier JST-PH these are 1mm pitch instead of...

https://www.adafruit.com/product/4210

## Wiring

You can connect the AHT20 sensor to the STEMMA QT port on the QT Py with a STEMMA QT cable.

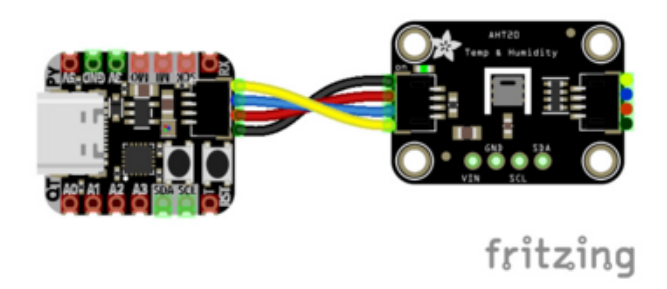

Board STEMMA GND to sensor GND (black wire) Board STEMMA 3.3V to sensor 3.3V (red wire) Board STEMMA SCL to sensor SCL (yellow wire) Board STEMMA SDA to sensor SDA (blue wire)

# AHT20 I2C Example

```
// SPDX-FileCopyrightText: 2024 ladyada for Adafruit Industries
11
// SPDX-License-Identifier: MIT
// https://chat.openai.com/share/5dddee44-3196-4a6b-b445-58ac6ef18501
#include <SoftI2C.h>
extern uint8 t scl pin;
extern uint8 t sda pin;
void Wire begin(uint8 t scl, uint8 t sda);
bool Wire scan(uint8 t i2caddr);
bool Wire_writeBytes(uint8_t i2caddr, uint8_t *data, uint8_t bytes);
bool Wire_readBytes(uint8_t i2caddr, uint8_t *data, uint8_t bytes);
bool Wire readRegister(uint8_t i2caddr, uint8_t regaddr, uint8_t *data, uint8_t
bytes);
bool readAHT20(float *temperature, float *humidity);
#define AHTX0 I2CADDR DEFAULT 0x38
void setup() {
 while (!USBSerial()); // wait for serial port to connect. Needed for native USB
port only
  delay(100);
  USBSerial_println("CH552 QT Py I2C sensor test");
  Wire_begin(33, 34); // set up I2C on CH552 QT Py
  USBSerial_print("I2C Scan: ");
  for (uint8_t a=0; a<=0x7F; a++) {</pre>
    if (!Wire_scan(a)) continue;
USBSerial_print("0x");
    USBSerial_print(a, HEX);
    USBSerial print(", ");
  USBSerial_println();
  if (! Wire scan(AHTX0 I2CADDR DEFAULT)) {
    USBSerial println("No AHT20 found!");
    while (1);
```

```
}
}
void loop() {
  delay(100);
  float t, h;
  if (!readAHT20(&t, &h)) {
    USBSerial println("Failed to read from AHT20");
  USBSerial_print("Temp: ");
  USBSerial_print(t);
USBSerial_print(" *C, Hum: ");
  USBSerial_print(h);
  USBSerial_println(" RH%");
}
/********************* AHT20 'driver */
#define AHTX0 CMD TRIGGER 0xAC
#define AHTX0 STATUS BUSY 0x80
bool AHT20 getStatus(uint8 t *status) {
  return Wire readBytes(AHTX0 I2CADDR DEFAULT, status, 1);
}
bool readAHT20(float *temperature, float *humidity) {
  uint8_t cmd[3] = {AHTX0_CMD_TRIGGER, 0x33, 0x00};
  uint8_t data[6], status;
  uint32_t rawHumidity, rawTemperature;
  // Trigger AHT20 measurement
  if (!Wire_writeBytes(AHTX0_I2CADDR_DEFAULT, cmd, 3)) {
    return false;
  }
  // Wait until the sensor is no longer busy
  do {
    if (!AHT20 getStatus(&status)) {
      return false;
     }
    delay(10); // Delay 10ms to wait for measurement
  } while (status & AHTX0 STATUS BUSY);
  // Read the measurement data
  if (!Wire readBytes(AHTX0 I2CADDR DEFAULT, data, 6)) {
     return false;
  }
  // Parse humidity data
  rawHumidity = data[1];
  rawHumidity = (rawHumidity << 8) | data[2];</pre>
  rawHumidity = (rawHumidity << 4) | (data[3] >> 4);
*humidity = ((float)rawHumidity * 100.0) / 0x100000;
  // Parse temperature data
  rawTemperature = (data[3] & 0x0F);
  rawTemperature = (rawTemperature << 8) | data[4];</pre>
  rawTemperature = (rawTemperature << 8) | data[5];</pre>
  *temperature = ((float)rawTemperature * 200.0 / 0x100000) - 50.0;
  return true;
}
/************************* Wire I2C interface */
void Wire_begin(uint8_t scl, uint8_t sda) {
  scl_pin = scl; //extern variable in SoftI2C.h
  sda pin = sda;
```

```
I2CInit();
}
bool Wire scan(uint8 t i2caddr) {
  return Wire writeBytes(i2caddr, NULL, 0);
}
bool Wire_readRegister(uint8_t i2caddr, uint8_t regaddr, uint8_t *data, uint8_t
bytes) {
  if (!Wire_writeBytes(i2caddr, &regaddr, 1)) {
   return false;
  }
  return Wire readBytes(i2caddr, data, bytes);
}
bool Wire_writeBytes(uint8_t i2caddr, uint8_t *data, uint8_t bytes) {
  uint8_t ack_bit;
  I2CStart();
  ack_bit = I2CSend(i2caddr << 1 | 0); // Shift address and append write bit
  if (ack_bit != 0) {
    I2CStop();
    return false;
  }
  for (uint8_t i = 0; i < bytes; i++) {</pre>
    if (I2CSend(data[i]) != 0) {
      I2CStop();
      return false;
    }
  }
  I2CStop();
  return true;
}
bool Wire readBytes(uint8 t i2caddr, uint8 t *data, uint8 t bytes) {
  uint8 t ack bit;
  I2CStart();
  ack bit = I2CSend(i2caddr << 1 | 1); // Shift address and append read bit
  if (ack bit != 0) {
    I2CStop();
    return false;
  }
  for (uint8 t i = 0; i < bytes; i++) {
    data[i] = I2CRead();
    if (i == bytes - 1) {
        I2CNak(); // NAK on last byte
    } else {
        I2CAck(); // ACK on other bytes
    }
  }
  I2CStop();
  return true;
}
```

| ls Help                                       |              |
|-----------------------------------------------|--------------|
| Auto Format                                   | Ctrl+T       |
| Archive Sketch                                |              |
| Fix Encoding & Reload                         |              |
| Manage Libraries                              | Ctrl+Shift+I |
| Serial Monitor                                | Ctrl+Shift+M |
| Serial Plotter                                | Ctrl+Shift+L |
| WiFi101 / WiFiNINA Firmware Updater           |              |
| makeUF2 - UF2 file creator                    |              |
| Board: "CH552 Board"                          | >            |
| USB Settings: "Default CDC"                   | >            |
| Upload method: "USB"                          | >            |
| Clock Source: "16 MHz (internal), 3.3V or 5V" | >            |
| Bootloader pin: "P3.6 (D+) pull-up"           | >            |
| Port: "COM146"                                | >            |
| Get Board Info                                |              |
| Programmer                                    | >            |
| Burn Bootloader                               |              |

Confirm that your upload settings match the settings listed here under **Tools**:

Board: CH552 Board USB Settings: Default CDC Upload method: USB Clock Source: 16 MHz (internal), 3.3V or 5V Bootloader pin: P3.6 (D+) pull-up

For the port, select the COM port that matches your QT Py. It will not be labeled like you may be used to with other boards in the Arduino IDE.

| 3oard Info                                  | ×  |  |  |  |
|---------------------------------------------|----|--|--|--|
| BN: Unknown board<br>VID: 1209<br>PID: C550 |    |  |  |  |
| SN: Upload any sketch to obtain             | it |  |  |  |
| ОК                                          |    |  |  |  |

You can confirm that you have the correct port selected by selecting **Get Board Info** from the Tools menu. This will open the **Board Info** window. The CH552 QT Py VID is **1209** and the PID is **C550**.

| Сомие                          | -             |         | ×     |
|--------------------------------|---------------|---------|-------|
| )                              |               |         | Send  |
| CH552 QT Fy I2C sensor test    |               |         | ^     |
| I2C Scan: 0x38,                |               |         |       |
| Temp: 26.56 *C, Hum: 35.62 RH% |               |         |       |
| Temp: 26.57 *C, Hum: 35.60 RH% |               |         |       |
| Temp: 26.59 *C, Hum: 35.62 RH% |               |         |       |
| Temp: 26.58 *C, Hum: 35.61 RH% |               |         |       |
| Temp: 26.59 *C, Hum: 35.61 RH% |               |         |       |
| Temp: 26.58 *C, Hum: 35.61 RH% |               |         |       |
| Temp: 26.60 *C, Hum: 35.61 RH% |               |         |       |
| Temp: 26.60 *C, Hum: 35.61 RH% |               |         |       |
| Temp: 26.60 *C, Hum: 35.59 RH% |               |         |       |
| Temp: 26.59 *C, Hum: 35.58 RH% |               |         |       |
| Temp: 26.59 *C, Hum: 35.56 RH% |               |         |       |
| Temp: 26.59 *C, Hum: 35.54 RH% |               |         |       |
| Temp: 26.60 *C, Hum: 35.52 RH% |               |         |       |
| Temp: 26.57 *C, Hum: 35.50 RH% |               |         |       |
| Temp: 26.59 *C, Hum: 35.51 RH% |               |         |       |
| Temp: 26.59 *C, Hum: 35.65 RH% |               |         |       |
| Temp: 26.59 *C, Hum: 35.87 RH% |               |         |       |
| Temp: 26.60 *C, Hum: 35.93 RH% |               |         |       |
| Temp: 26.63 *C, Hum: 36.09 RH% |               |         | ~     |
| Autoscol Show timestamp        | 115200 head ~ | Clear o | turks |

Upload the sketch to your board. Open the Serial Monitor (**Tools -> Serial Monitor**) at 115200 baud. You'll see the temperature and humidity data print out.

# Capacitive Touch

The CH552 has capacitive touch support on a few pins (A0, A1, A2/MOSI, A3, MISO and SCK) without needing any external components. In this example, you'll upload the sketch to your board and use the Serial Monitor to monitor the touch input on pin A0.

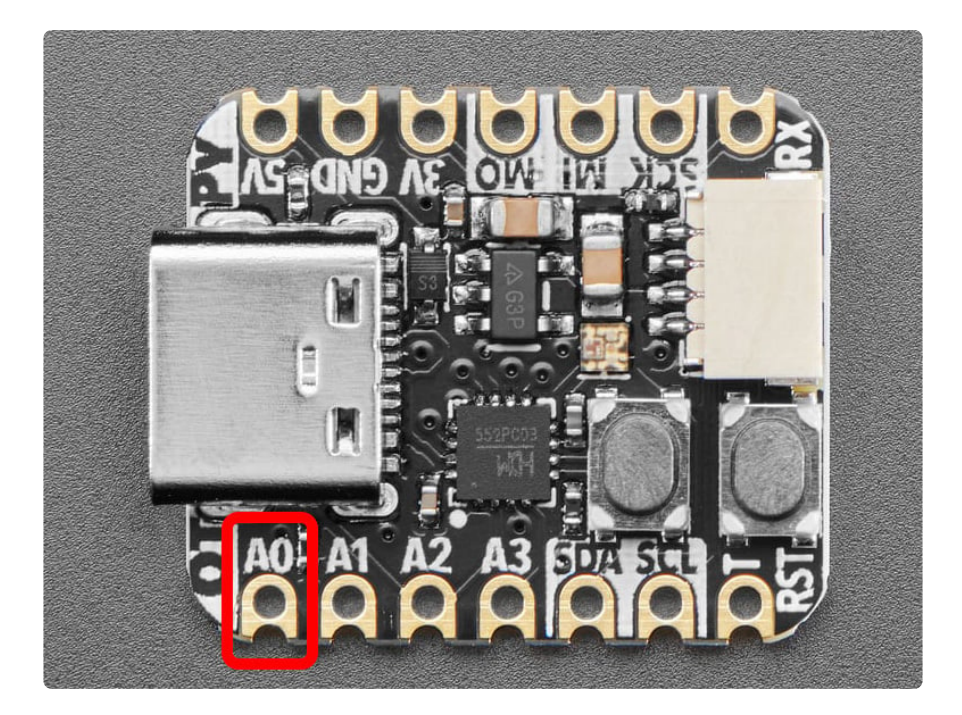

# Capacitive Touch Example

```
// SPDX-FileCopyrightText: 2024 ladyada for Adafruit Industries
11
// SPDX-License-Identifier: MIT
#include <TouchKey.h>
uint8_t count = 0;
uint8_t state = 0;
void setup() {
 while (!USBSerial()); // wait for serial port to connect. Needed for native USB
port only
  delay(100);
  USBSerial_println("QT Py CH552 Cap Touch Test");
  USBSerial_println("Uses pin A0 (P1.1)");
  TouchKey_begin((1 << 1)); //Enable channel P1.1/A0</pre>
}
void loop() {
  // put your main code here, to run repeatedly:
  TouchKey_Process();
  uint8_t touchResult = TouchKey_Get();
  if (touchResult) {
    if (state == 0) {
    count += 1;
    state = 1;
    USBSerial_print("TIN1.1 touched ");
    USBSerial print(count);
    USBSerial println(" times");
  } else {
    state = 0;
  }
  delay(1000);
}
```

| ols | Help                                          |              |
|-----|-----------------------------------------------|--------------|
| 1   | Auto Format                                   | Ctrl+T       |
| 1   | Archive Sketch                                |              |
|     | Fix Encoding & Reload                         |              |
|     | Manage Libraries                              | Ctrl+Shift+I |
| 1   | Serial Monitor                                | Ctrl+Shift+M |
| 1   | Serial Plotter                                | Ctrl+Shift+L |
| 1   | WiFi101 / WiFiNINA Firmware Updater           |              |
|     | makeUF2 - UF2 file creator                    |              |
| 1   | Board: "CH552 Board"                          | )            |
|     | USB Settings: "Default CDC"                   | )            |
|     | Upload method: "USB"                          | )            |
|     | Clock Source: "16 MHz (internal), 3.3V or 5V" | )            |
|     | Bootloader pin: "P3.6 (D+) pull-up"           | )            |
|     | Port: "COM146"                                | )            |
|     | Get Board Info                                |              |
|     | Programmer                                    | 3            |
| 1   | Burn Bootloader                               |              |

Confirm that your upload settings match the settings listed here under **Tools**:

Board: CH552 Board USB Settings: Default CDC Upload method: USB Clock Source: 16 MHz (internal), 3.3V or 5V Bootloader pin: P3.6 (D+) pull-up

For the port, select the COM port that matches your QT Py. It will not be labeled like you may be used to with other boards in the Arduino IDE.

| Board Info                                                                     | ×  |
|--------------------------------------------------------------------------------|----|
| BN: Unknown board<br>VID: 1209<br>PID: C550<br>SN: Upload any sketch to obtain | it |
| ОК                                                                             |    |

You can confirm that you have the correct port selected by selecting **Get Board Info** from the Tools menu. This will open the **Board Info** window. The CH552 QT Py VID is **1209** and the PID is **C550**.

| COM146                            | -      |         | ×    |
|-----------------------------------|--------|---------|------|
|                                   |        |         | Send |
| QT Py CH552 Cap Touch Test        |        |         | -    |
| Jses pin AO (P1.1)                |        |         |      |
| FIN1.1 touched 1 times            |        |         |      |
| FIN1.1 touched 2 times            |        |         |      |
| FIN1.1 touched 3 times            |        |         |      |
| FIN1.1 touched 4 times            |        |         |      |
| FIN1.1 touched 5 times            |        |         |      |
| FIN1.1 touched 6 times            |        |         |      |
| FIN1.1 touched 7 times            |        |         |      |
| FIN1.1 touched 8 times            |        |         |      |
| FIN1.1 touched 9 times            |        |         |      |
| FIN1.1 touched 10 times           |        |         |      |
| FIN1.1 touched 11 times           |        |         |      |
| FIN1.1 touched 12 times           |        |         |      |
| FIN1.1 touched 13 times           |        |         |      |
| FIN1.1 touched 14 times           |        |         |      |
| FIN1.1 touched 15 times           |        |         |      |
| Plautoscal Discontinentano 115200 | baud - | Clear o | Mak  |

Upload the sketch to your board. Open the Serial Monitor (Tools -> Serial Monitor) at 115200 baud. As you touch pin A0, you'll see a print out to the monitor. The count will increase by 1 with every touch.

# NeoPixel

You can't use Arduino libraries with the CH552, so does that mean you can't use everso-colorful, always magical NeoPixels? Nope, you absolutely can! In this example, you'll upload the sketch to have the onboard NeoPixel (pin P1.0/ 10 ) perform a rainbow swirl.

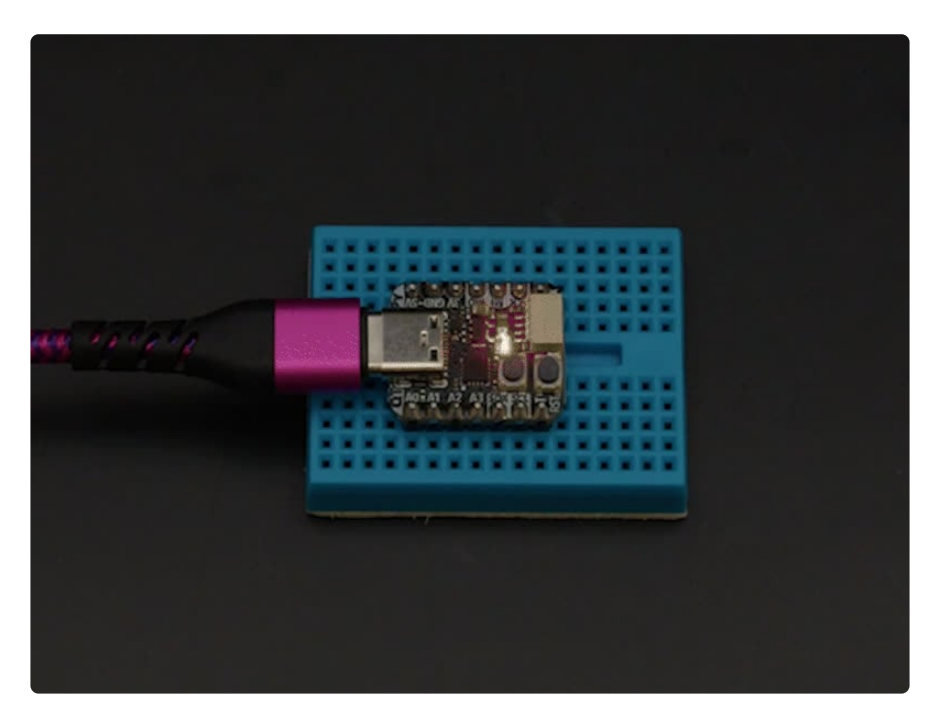

### NeoPixel Example

```
// SPDX-FileCopyrightText: 2024 ladyada for Adafruit Industries
//
// SPDX-License-Identifier: MIT
#include <WS2812.h>
#define NEOPIXEL PIN P1 0
#define NUM LEDS 1
#define COLOR PER LEDS 3
#define NUM BYTES (NUM LEDS*COLOR PER LEDS)
#if NUM BYTES > 255
#error "NUM_BYTES can not be larger than 255."
#endif
__xdata uint8_t ledData[NUM_BYTES];
uint8 t neopixel brightness = 255;
uint32_t Wheel(byte WheelPos);
void rainbowCycle(uint8_t wait);
#define NEOPIXEL SHOW FUNC CONCAT(neopixel show , NEOPIXEL PIN)
void neopixel_begin() {
  pinMode(NEOPIXEL_PIN, OUTPUT); //Possible to use other pins.
}
void neopixel show() {
  NEOPIXEL SHOW FUNC(ledData, NUM BYTES); //Possible to use other pins.
}
void neopixel setPixelColor(uint8 t i, uint32 t c) {
 uint16_t r, g, b;
r = (((c >> 16) & 0xFF) * neopixel_brightness) >> 8;
  g = (((c >> 8) & 0xFF) * neopixel_brightness) >> 8;
  b = ((c \& 0xFF) * neopixel brightness) >> 8;
```

```
set pixel for GRB LED(ledData, i, r, g, b);
}
void neopixel setBrightness(uint8 t b) {
 neopixel_brightness = b;
}
void setup() {
 neopixel begin();
  neopixel_setBrightness(50);
}
void loop() {
  rainbowCycle(5);
}
void rainbowCycle(uint8_t wait) {
 uint8_t i, j;
  for (j=0; j<255; j++) {
    for (i=0; i < NUM_LEDS; i++) {</pre>
    neopixel_setPixelColor(i, Wheel(((i * 256 / NUM_LEDS) + j) & 255));
    }
   neopixel_show();
   delay(wait);
  }
}
// Input a value 0 to 255 to get a color value.
// The colours are a transition r - g - b - back to r.
uint32_t Wheel(byte WheelPos) {
 uint8_t r, g, b;
 uint32_t c;
  if(WheelPos < 85) {
  r = WheelPos * 3;
   g = 255 - WheelPos * 3;
  b = 0;
  } else if(WheelPos < 170) {</pre>
  WheelPos -= 85;
r = 255 - WheelPos * 3;
   g = 0;
  b = WheelPos * 3;
  } else {
  WheelPos -= 170;
  r = 0;
  g = WheelPos * 3;
  b = 255 - WheelPos * 3;
 }
 c = r;
 c <<= 8;
 c |= g;
  c <<= 8;
 c |= b;
 return c;
}
```

| Auto Format                                   | Ctrl+T       |
|-----------------------------------------------|--------------|
| Archive Sketch                                |              |
| Fix Encoding & Reload                         |              |
| Manage Libraries                              | Ctrl+Shift+I |
| Serial Monitor                                | Ctrl+Shift+M |
| Serial Plotter                                | Ctrl+Shift+L |
| WiFi101 / WiFiNINA Firmware Updater           |              |
| makeUF2 - UF2 file creator                    |              |
| Board: "CH552 Board"                          | >            |
| USB Settings: "Default CDC"                   | >            |
| Upload method: "USB"                          | >            |
| Clock Source: "16 MHz (internal), 3.3V or 5V" | )            |
| Bootloader pin: "P3.6 (D+) pull-up"           | >            |
| Port: "COM146"                                | >            |
| Get Board Info                                |              |
| Programmer                                    | )            |
| Burn Bootloader                               |              |

Confirm that your upload settings match the settings listed here under **Tools**:

Board: CH552 Board USB Settings: Default CDC Upload method: USB Clock Source: 16 MHz (internal), 3.3V or 5V Bootloader pin: P3.6 (D+) pull-up

For the port, select the COM port that matches your QT Py. It will not be labeled like you may be used to with other boards in the Arduino IDE.

| Board Info                                          |     |     |    |          | ×  |
|-----------------------------------------------------|-----|-----|----|----------|----|
| BN: Unknown<br>VID: 1209<br>PID: C550<br>SN: Unload | anv | ard | to | obtain   | it |
| Sar oproud                                          |     | OK  |    | CD CU LI | 20 |

You can confirm that you have the correct port selected by selecting **Get Board Info** from the Tools menu. This will open the **Board Info** window. The CH552 QT Py VID is **1209** and the PID is **C550**.

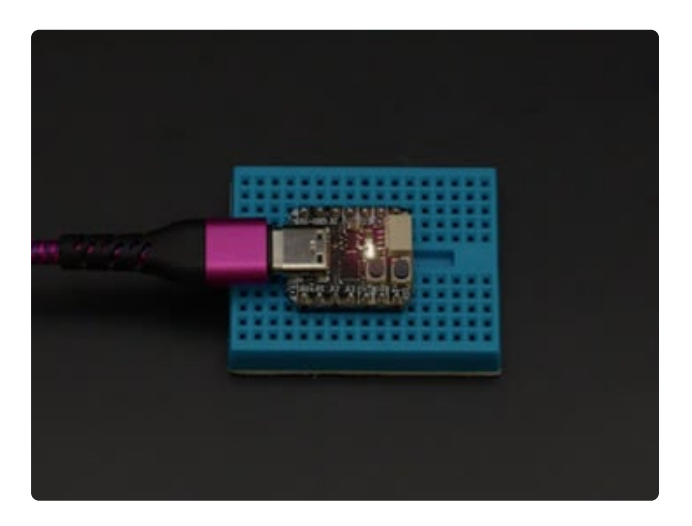

Upload the sketch to your board. You'll see the NeoPixel begin swirling thru the colors of the rainbow. This is the same demo that ships on the boards.

# Manual Bootloader

Uploading directly to the QT Py USB port is very convenient. However, if you find that your COM port disappears or you're working on <u>HID device code</u> (https://adafru.it/ 19ZD), then you may need to utilize uploading code in bootloader mode. You can get your QT Py CH552 into bootloader mode by unplugging the USB port, holding down the **Boot** button and plugging the USB cable back in. There is a catch though: **the chip does not stay in bootloader mode for very long.** You only have a few seconds to talk to the bootloader. As a result, timing is everything.

Bootloader mode is the only way you can reprogram the chip after uploading HID code that is compiled with the USER CODE USB settings. It's also needed if bad code is uploaded that makes the COM port unreachable.

The CH552 does not stay in bootloader mode for very long. You only have a few seconds to talk to the bootloader.

### Blink to the Rescue

Blinking an LED is not only a great place to start with new hardware, it's also a great reset point; like a save state. You'll upload the blink example to the QT Py in bootloader mode.

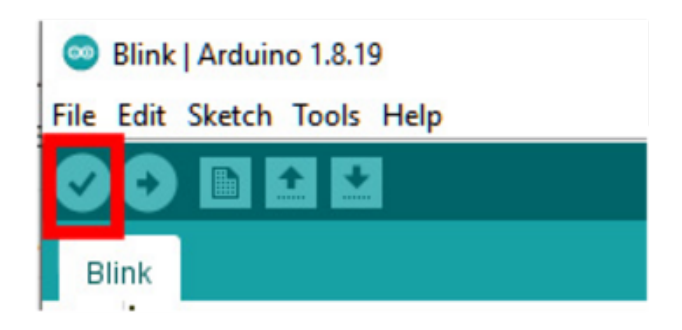

After opening the sketch in the Arduino IDE, click on the **Verify checkmark** to compile the code. This will save some time when uploading the code to the board.

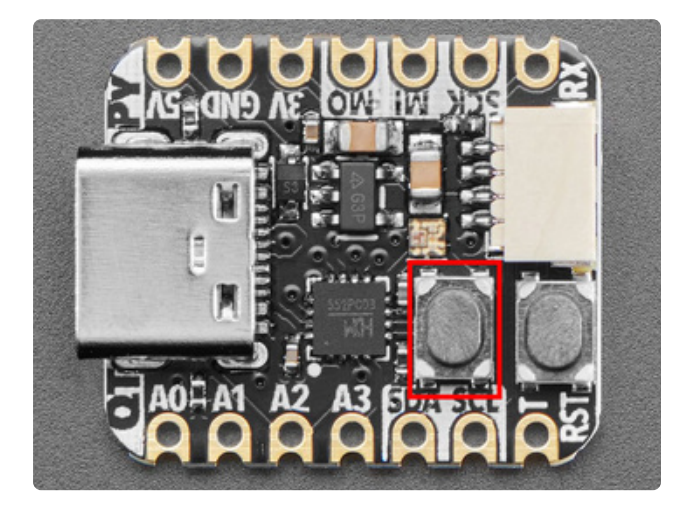

Next, unplug the USB cable from the QT Py. Press and hold the **Boot** button but **do not plug the board back in yet.** 

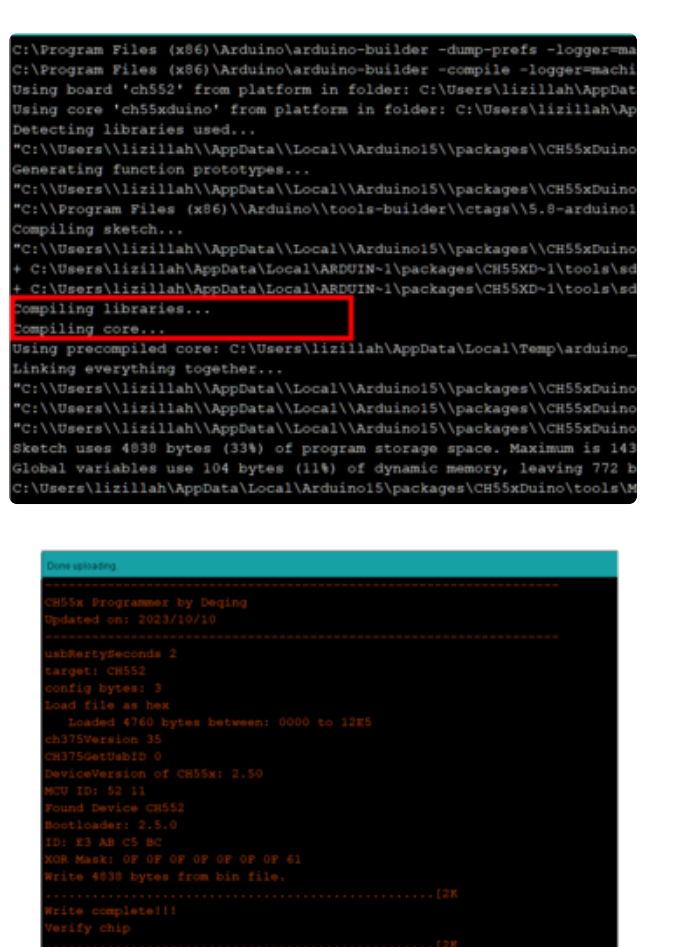

Begin the upload process **without the QT Py plugged in** by clicking the **Upload button** in the Arduino IDE. You'll see the progress at the bottom of the IDE window.

#### When you see

Compiling libraries... and Compiling core... in the progress output, plug in the QT Py while still holding down the **Boot** button.

If you're successful, you'll see the **Reset** OK message in red at the bottom of the window. If you connect an LED to the **MISO** pin, you should see it blinking.

After this process, you should see your CDC Serial COM port return as a Port option in the Arduino IDE. Using this method you can iterate when working on HID device code without worrying about losing the CDC Serial port.

### Linux Troubleshooting Steps

If you are on Linux and find that these instructions don't work for you, try these additional steps. In the terminal enter:

```
cd /etc/udev/rules.d
sudo touch 99.ch55xbl.rules
sudo vi 99.ch55xbl.rules
```

In the rules file, copy and paste the following into the file:

```
# CH55x bootloader
# copy to /etc/udev/rules.d/
SUBSYSTEM=="usb", ATTRS{idVendor}=="4348", ATTRS{idProduct}=="55e0", MODE="0666"
```

Then, save changes and reboot your system. This should allow access to the QT Py.

# Windows Troubleshooting Steps

• Windows 10 and 11 may not automatically load a working driver for the CH552 bootloader,

Installing the CH375 driver (https://adafru.it/1acy) is the recommended option

- $^{\circ}$  works with ch55xduino
- ° works with WCHISPStudio
- Note:
  - Zadigs libusub-win32 also works with ch55xduino, but does not play nice with WCHISPStudio

contributed by forum user @rybec full thread (https://adafru.it/1acz)

# Downloads

Files

- CH552 Product Page (https://adafru.it/19Zf)
- CH552 Datasheet (https://adafru.it/19ZE)
- EagleCAD PCB files on GitHub (https://adafru.it/19ZF)
- Fritzing object in the Adafruit Fritzing Library (https://adafru.it/1a00)
- PrettyPins pinout PDF on GitHub (https://adafru.it/19ZC)
- PrettyPins pinout SVG on GitHub (https://adafru.it/1a01)

### Schematic and Fab Print

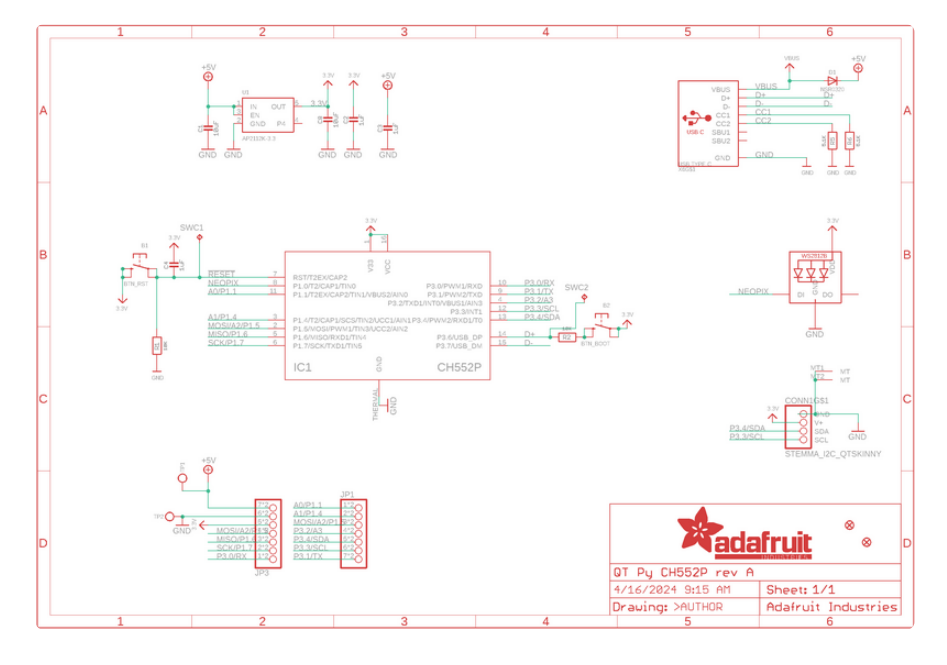

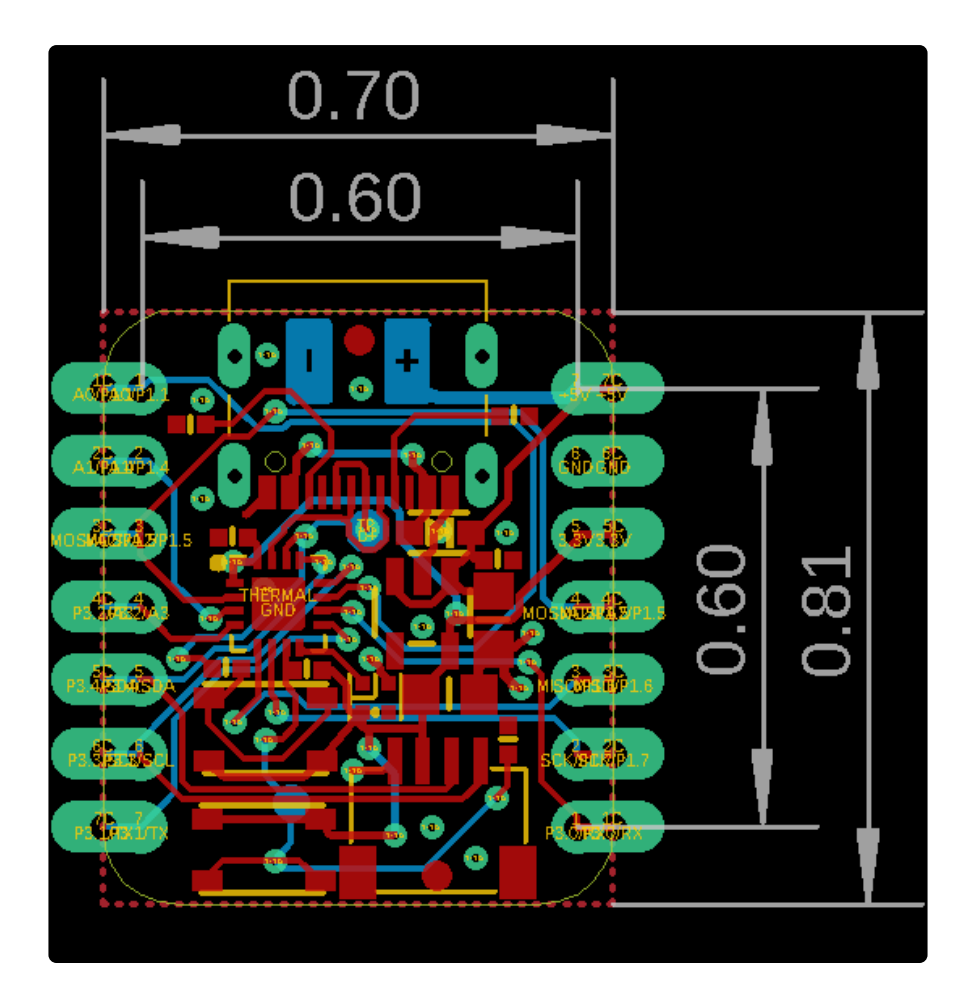

# **Mouser Electronics**

Authorized Distributor

Click to View Pricing, Inventory, Delivery & Lifecycle Information:

Adafruit:

<u>5960</u>